# Aggiunta attrezzatura ad un gruppo

## Convenzioni

- il titolo delle pagine viene indicato in corsivo e racchiuso tra virgolette, es: *"Dettagli gruppo"*;
- il menù principale del sito si trova in alto a sinistra ed è riconoscibile del simbolo ≡Menu e, ove la misura dello schermo lo permetta, dalla scritta Menu. Di seguito ci si riferirà a questo componete con il solo nome di menu ma in grassetto. Es: Menu;

#### Premesse

L'inserimento di una nuova attrezzatura in dotazione ad un gruppo è un'operazione eseguibile solo con permessi di amministratore e quindi riservata agli utenti con accesso di tipo presidente o segretari.

### Percorso

Dal **Menu** andare nella pagina *Gruppo*  $\rightarrow$  *Attrezzature*.

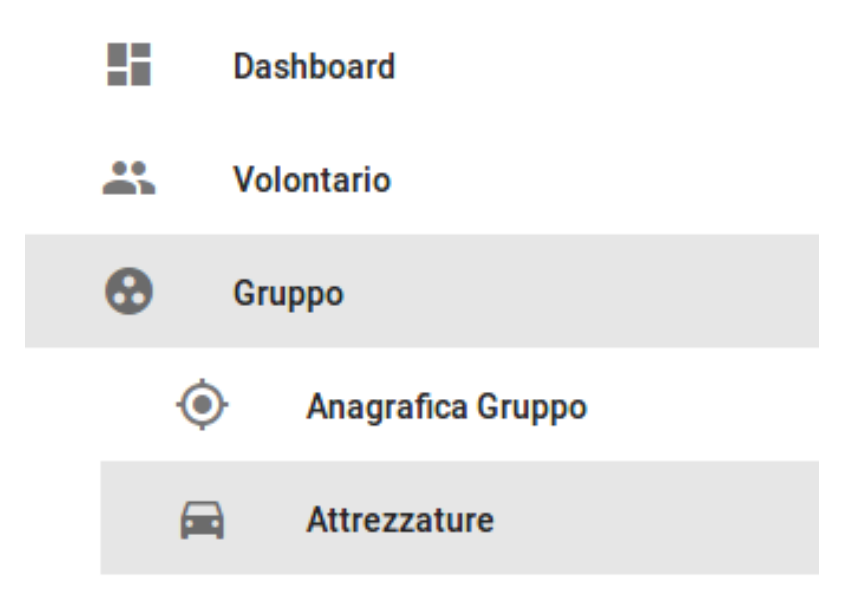

## Operazioni

- 1. dalla pagina *"Lista attrezzature"* premere dal menu in basso a destra il pulsante verde *Nuova attrezzatura* Nuova attrezzatura ;
- 2. dalla pagina *"Nuova attrezzatura"* selezionare dalla tabella generali la tipologia di attrezzatura da inserire e di seguito, dal menu in basso a

destra, premere il pulsante verde *Salva* Salva (E);

| ≡                                                      | Nuova attrezzatura |  |
|--------------------------------------------------------|--------------------|--|
| Generali<br>Tipologia di attrezzatura 🕫<br>Fuoristrada | •                  |  |
|                                                        | Salva              |  |

N.B: al momento di selezionare l'attrezzatura bisogna scegliere il tipo specifico e non la categoria generica ad es. "Fuoristrada" e non "Veicoli". I tipi specifici si riconoscono per la presenza prima della descrizione di due trattini ( - - ).

3. si viene indirizzati alla pagina *"Modifica attrezzatura"* nella quale si inseriscono tutti i dati specifici dell'attrezzatura come ad esempio le dimensioni, i posti in caso di un'automobile etc, il nome dell'attrezzatura che di default vieni inserito in maniera generica; è possibile premendo il pulsante *AGGIUNGI FILE* caricare dei file esterni

quali una foto e la documentazione dell'attrezzatura; al termine delle operazioni dal menu in basso a destra premere il pulsante verde *Salva* 

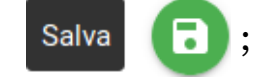

| ≡Menu  | ≡ <sub>Menu</sub> Modifica attrezzatura: Attrezzatura                                                                                                    |                                                                                                    |           |  |  |
|--------|----------------------------------------------------------------------------------------------------|----------------------------------------------------------------------------------------------------|-----------|--|--|
| = Menu | Caricato fuoristrada<br>Caricato fuoristrada<br>Caricato fuoristrada | Proprietà specifiche per i veicoli<br>Targa •<br>A2652BH<br>Posti per persone •<br>•<br>•<br>•<br>•<br>•<br>•<br>•<br>•<br>•<br>•<br>•<br>•<br>• | Cestina T |  |  |
|        | Peso 🕄                                                                                                    |                                                                                                    |           |  |  |

4. si viene indirizzati alla pagina *"Attrezzatura"* nella quale sono riepilogati tutti i dati appena inseriti. Da qui è possibile tramite il pulsante blu in basso a destra tornare alla lista delle attrezzature oppure navigare in altre sezioni tramite il **Menu**.